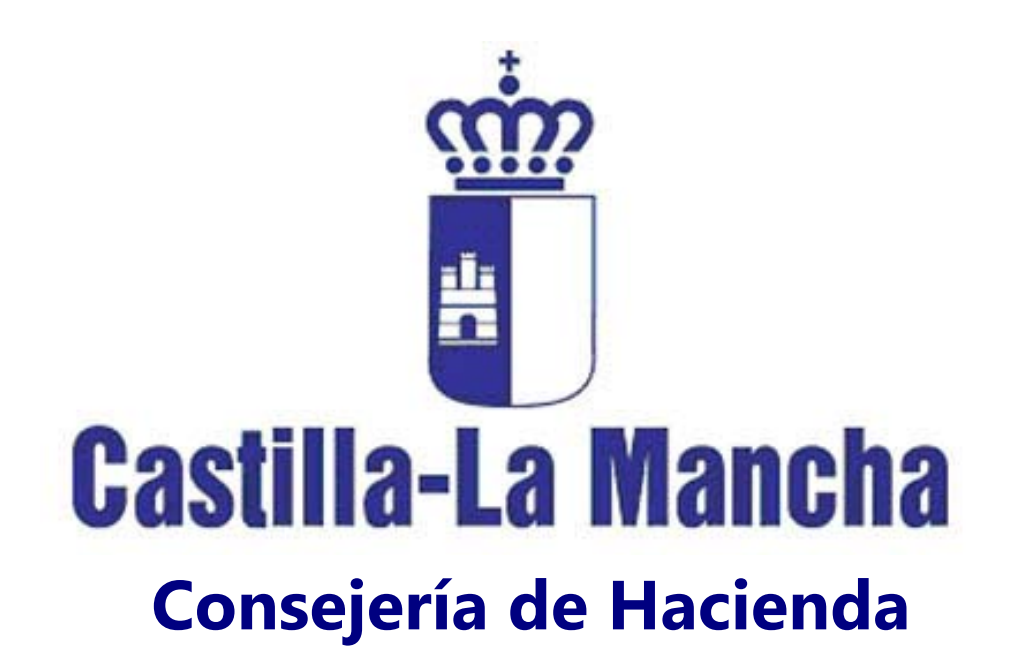

SERVICIO DE INFORMÁTICA Área de Desarrollo

Tramitación Telemática del Juego

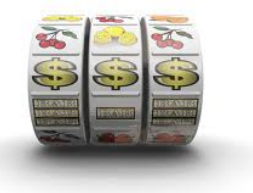

Adaptación a la nueva ley del juego MANUAL DE TRAMITACIÓN Y ABONO DE TASAS

# **CONTENIDO**

| 1 | INTRODUCCIÓN                                             | 4   |
|---|----------------------------------------------------------|-----|
| 2 | REQUISITOS PREVIOS EN NUESTRO EQUIPO                     | 8   |
| 3 | DESCRIPCIÓN PASO A PASO DE UN TRÁMITE                    | .10 |
| 4 | DOCUMENTOS DE PAGO                                       | .20 |
| 5 | RECUPERACIÓN DE PAGOS NO FINALIZADOS Y OTRAS INCIDENCIAS | .22 |

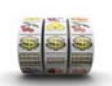

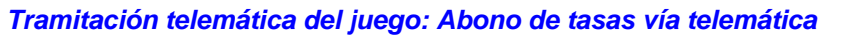

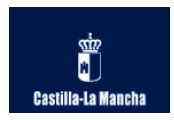

## 1 INTRODUCCIÓN.

La nueva Ley del Juego de Castilla – La Mancha de 2013 amplía el ámbito de regulación del juego a nuevas empresas, nuevas actividades relacionadas con el juego, modifica plazos e incorpora toda una serie de nuevos procedimientos que han de implementarse en la aplicación web del juego. Uno de los cambios fundamentales es la satisfacción de una tasa cuya cuantía depende del trámite a realizar.

El cuadro de trámites y la cuantía que les corresponde es el siguiente:

| CÓDIGO | TRÁMITE                                          | TASA    |
|--------|--------------------------------------------------|---------|
| 15     | Declaraciones responsables de emplazamiento      | 11,25 € |
| 1      | Autorización de explotación de máquinas de juego | 56,25 € |
| 3      | Canje fiscal de máquinas de juego                | 37,50€  |
| 2      | Baja definitiva de máquinas de juego             | 15,00 € |
| 7      | Renovación de autorizaciones de explotación      | 22,50 € |

Los pasos a realizar para realizar cualquier trámite vía web son cuatro:

1.- Cumplimentar el formulario con los datos relativos a la operación adjuntando la documentación necesaria si es requerido.

### 2.- Abono de la tasa correspondiente desde la plataforma de pagos.

3.- Firma electrónica del documento del trámite.

4.- Registro telemático de la operación y finalización.

El paso de abono de tasas es nuevo, se realiza antes de la firma electrónica y es condición indispensable satisfacer el pago de forma correcta para continuar con la operación, en caso de no realizar el pago siempre existe la opción de cancelar la gestión.

Véanse los siguientes diagramas que ilustran los pasos seguidos para la realización de un trámite donde se detalla cómo se han de utilizar tanto la aplicación web de juego como la plataforma de pago y cómo se comunican entre ellas de forma transparente al usuario:

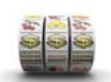

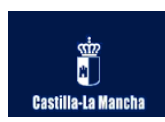

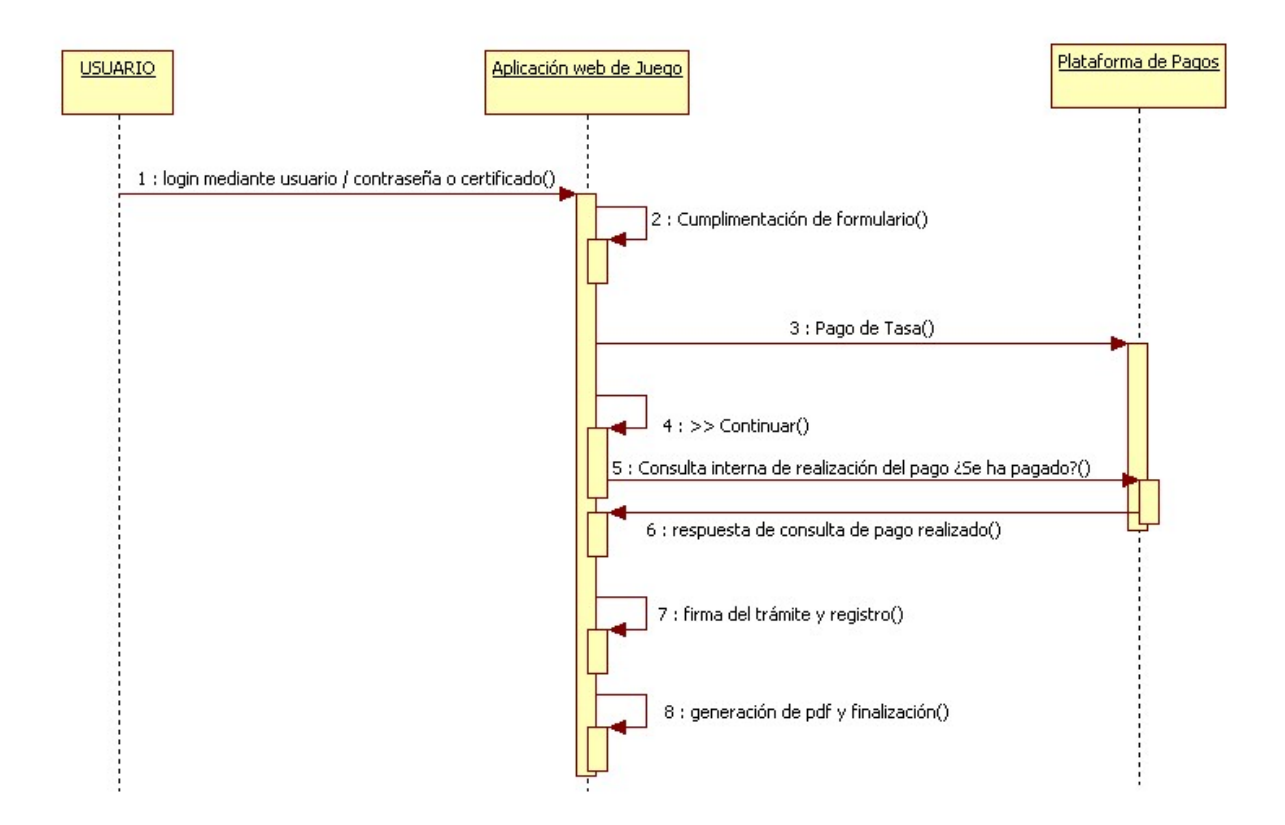

En el diagrama se representa la secuencia de pasos típica en la realización de un trámite de juego:

- Login mediante usuario / contraseña o certificado digital en la aplicación web de juego
- Acceso al trámite y cumplimentación de los datos asociados a él mediante el formulario correspondiente.
- A continuación se nos muestra la pantalla que nos da acceso al pago de la tasa a través de la plataforma mediante tres opciones:
  - PAGO DE TASA : Abre en otra ventana la plataforma de pagos telemáticos
  - SIGUIENTE: Se pulsará sólo en el caso de haber efectuado ya el pago a través de la plataforma, en caso de no haber pagado y pulsar siguiente se mostrará tal incidencia y no se podrá continuar el trámite (habrá que realizarlo desde el inicio de nuevo).
  - CANCELAR: se cancela el trámite en curso regresando al inicio.
- Cuando procedemos a abonar la tasa en la pasarela de pagos, la ventana con la aplicación de juego debe permanecer abierta para una vez realizado el pago retomar el curso de trámite (se cierra la ventana de la pasarela y se vuelve a la de juego), si pulsamos siguiente y hemos pagado la aplicación nos informará del pago correcto y nos invitará a firmar con nuestro certificado.
- Finalmente se da por terminada la gestión registrando telepáticamente y mostrando los pdf pertinentes.

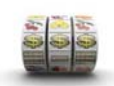

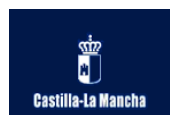

Veamos ahora un gráfico de los pasos seguidos más descriptivo:

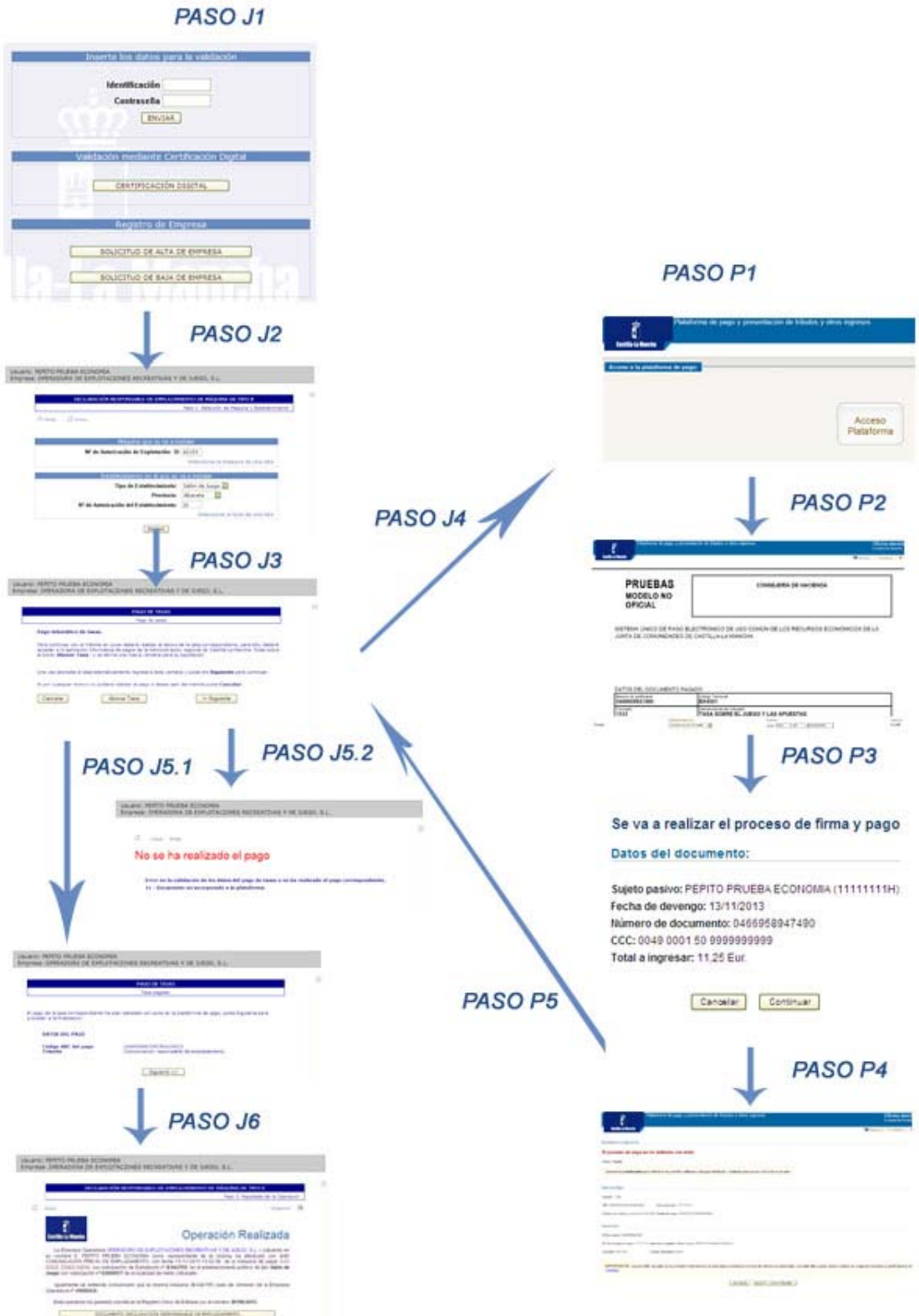

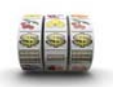

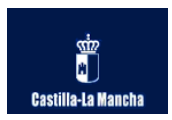

En el gráfico anterior se ilustran los pasos a seguir, a la izquierda aparecen las pantallas del aplicativo de juego y a la derecha las de la plataforma de pago. El proceso sería el siguiente:

PASO J1: Accedemos a la aplicación web de juego

**PASO J2:** Rellenamos los datos necesarios para el trámite y pulsamos "continuar".

PASO J3: Pantalla de acceso a la pasarela de pagos.

**PASO J4:** Pulsamos el botón "Pagar Tasa" de la pantalla de acceso a la pasarela de pagos, en ése momento se nos abrirá una ventana nueva de navegador para entrar en la plataforma de pagos quedando la aplicación de juego en la ventana que ya teníamos abierta a la espera. En estos momentos tenemos dos ventanas de navegación abiertas, la de juego y la de la pasarela de pagos. NO DEBEMOS CERRAR NINGUNA.

**PASO P1:** Estamos en la ventana de navegador de la pasarela de pagos y entramos a ella mediante certificado digital.

**PASO P2:** Introducimos los datos del pago, cuenta corriente y banco. Podemos ver el concepto y cuantía.

**PASO P3:** Procedemos a firmar el pago con nuestro certificado digital.

PASO P4: Una vez hemos firmado la pasarela nos muestra una pantalla en la que nos comunica que el pago se ha realizado correctamente y nos da la posibilidad de obtener un documento justificativo. EN ESTE MOMENTO YA SE PUEDE CERRAR LA VENTANA DE NAVEGADOR DE LA PASARELA DE PAGOS puesto que ya lo hemos satisfecho, pero HEMOS DE RETOMAR LA VENTANA EN LA QUE TENÍAMOS ACTIVA LA APLICACIÓN DE JUEGO PUESTO QUE AÚN NO HEMOS FINALIZADO EL TRÁMITE.

**PASO J5.1:** Regresamos a la ventana de juego (hemos cerrado la de pagos) y pulsamos ">> Siguiente". Internamente la aplicación de juego comprueba que se ha satisfecho la tasa haciendo una llamada a la plataforma, si no se ha pagado siguiendo los pasos J1 a J4 nos saldrá un mensaje (indicado como PASO J5.2 en el gráfico) indicando que no hemos realizado el pago y no podremos continuar. En caso de haber echo el pago tal y como hemos indicado en los pasos anteriores se nos mostrará una pantalla informando del éxito y dándonos la posibilidad de firmar para finalizar con nuestra gestión.

**PASO J6:** Una vez firmado el trámite, como siempre se nos mostrará la pantalla de fin de operación y el pdf correspondiente.

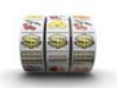

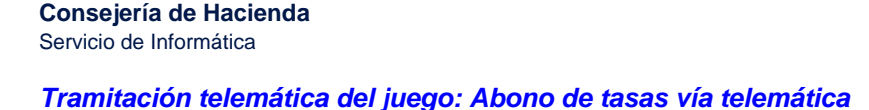

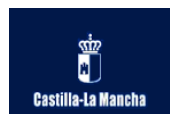

Él descrito sería el procedimiento a seguir en cualquier trámite, siempre teniendo en cuenta que se empieza en la web de juego, se paga de forma paralela en la web de pagos (mientras se mantiene la aplicación de juego a la espera) y se continúa y finaliza en la aplicación web de juego.

## 2 REQUISITOS PREVIOS EN NUESTRO EQUIPO.

Para poder operar con la aplicación web de "Tramitación telemática del juego" y la aplicación "Plataforma de pago y presentación de tributos y otros ingresos" nuestro equipo debe cumplir una serie de requisitos:

- Aplicaciones y componentes para la navegación:
  - NAVEGADOR: Explorer 6,7,8,9 , Firefox 2.0.0.20 o superior, Chrome 3.0 o superior, Safari 4.0 o superior, Opera 9.0 o superior.
  - SISTEMA OPERATIVO: Windows 2000, Windows XP, Windows Vista, Windows 7, Windows Server 2003, Windows Server 2008, Linux (Ubuntu).
  - VISUALIZADOR DE DOCUMENTOS PDF: Para poder acceder a los formularios en formato PDF debe tener instalado en su equipo el programa Adobe Reader. Se requiere utilizar la versión 8.0 o superior.

### • Componentes para autenticación y firma electrónica:

- El navegador web debe permitir la ejecución de java y tener instalada la máquina virtual (JVM).
- Se debe disponer de un certificado electrónico o DNI electrónico (DNIe) para la realización de la correspondientes firmas y autenticarse en la plataforma de pagos.

Si no está seguro de cumplir con cualquiera de éstas condiciones o quiere chequear un equipo para ver si cumple con ellas para trabajar desde él en la tramitación telemática del juego tiene disponible desde la página de inicio de la aplicación de juego un enlace a una página que realiza un check completo de su equipo:

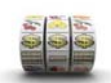

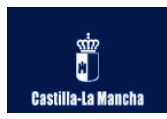

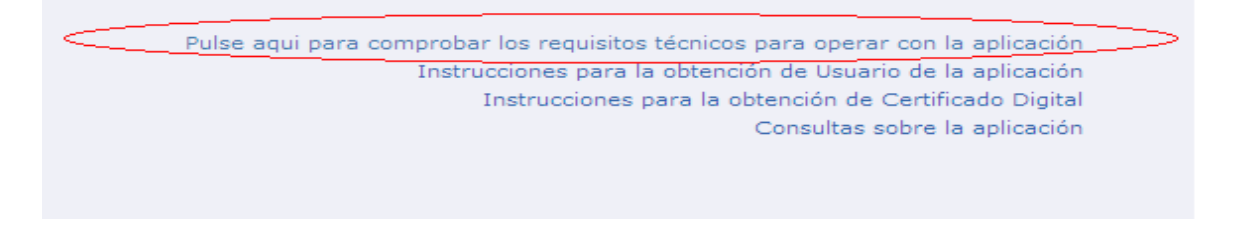

Si todo está correcto nos aparecerá todo marcado en verde como en la figura siguiente. También podremos comprobar el estado de nuestros certificados electrónicos o DNIe simulando una firma.

Configuración actual de su equipo

| COMPONENTE                              | VALORES SOPORTADOS                                                                                                    | VALOR DETECTADO          | RESULTADO    |
|-----------------------------------------|----------------------------------------------------------------------------------------------------|--------------------------|--------------|
| Navegador                               | Explorer 6,7,8,9 , Firefox 2.0,0.20 o superior, Chrome 3.0 o superior, Safari 4.0 o superior, Opera 9.0 o superior                                                                                                    | Explorer 8               | $\checkmark$ |
| Sistema<br>Operativo                    | Windows 2000, Windows XP, Windows Vista, Windows 7, Windows Server 2003, Windows Server 2008, Linux(Ubuntu)                                                                                                    | Windows                  | $\checkmark$ |
| √isualizador<br>de<br>documentos<br>PDF | Para poder acœder a los formularios en formato PDF debe tener instalado en su equipo el programa Adobe Reader.<br>Se requiere utilizar la versión 8.0 o superior Puede descargar la última versión desde <u>http://www.adobe.es</u> | Acrobat Reader Instalado | <u> </u>     |

| Componentes para Autenticación y firma Electrónica                                                                            |
|----------------------------------------------------------------------------------------------------|
| componentes para Autenticación y initia Lieculonica                                                                           |
|                                                                                                    |
| Configuración de la instalación de la máquina virtual de java:                                                                |
|                                                                                                    |
| 🕨 Plug-in Java: Su Navegador permite la ejecución de Java 🗸                                                                   |
|                                                                                                    |
| Máquina virtual: Versión Java Virtual Machine 1.7.0_45                                                                        |
|                                                                                                    |
|                                                                                                    |
| Simulación de la firma:                                                                                                    |
| Si desas comprohar el funcionamiento de la firma electrónica, introdutos el texto a firmar en el campo Datos y pulse (Firmar) |
| Datos:                                                                                                    |
|                                                                                                    |
|                                                                                                    |
|                                                                                                    |
|                                                                                                    |
|                                                                                                    |

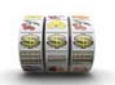

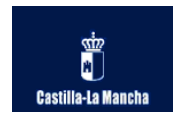

## **3 DESCRIPCIÓN PASO A PASO DE UN TRÁMITE.**

Veamos más detalladamente a modo de ejemplo como se realizaría una declaración responsable de emplazamiento, procederíamos de la siguiente manera:

En la ventana de bienvenida podremos autentificarnos mediante usuario/contraseña o mediante certificado digital.

| a a a a a a a a a a a a a a a a a a a | Tramit   | ación telemática                              | del juego                                                                                   |                                                                  |                                                                                                    |                           |                          |                             | Of<br>Com                                             | icina electrónica<br><sub>sejerís</sub> de Hacienda |
|---------------------------------------|----------|-----------------------------------------------|---------------------------------------------------------------------------------------------|------------------------------------------------------------------|----------------------------------------------------------------------------------------------------|---------------------------|--------------------------|-----------------------------|-------------------------------------------------------|-----------------------------------------------------|
| Castilia-La Manc                      |          | lae                                           |                                                                                             | Validaci<br>So<br>So<br>So                                       | e los datos par<br>dentificación<br>Contraseña<br>Envita<br>in mediante Cer<br>CERTIFICACIÓN I<br>Registro de Er<br>ILCITUD DE ALTA I<br>LICITUD DE ALTA I | tificación Digital        |                          |                             |                                                       | vgerin de Hacenda                                   |
|                                       |          | Advertencia de<br>Este st<br>bere q<br>Jernit | Sepuridad<br>o web edd solktondo o<br>e ejecutar en este slico<br>r acceso a la siguiente a | conder y controlar la a<br>plicación desde este si<br><u>s</u> i | olicación Java anterior.<br>30 web? No                                                                                                    | Permita el acceso solo si | i confia en el sitio web | y sabe que la aplicación se | aplicación<br>aplicación<br>ado Digital<br>aplicación |                                                     |
| listo                                 | 523 -    | I.C.                                          | ( <b>7</b> -1)                                                                              | ( <b>1</b> )                                                     | I an                                                                                                    | L and                     |                          | S Intra                     | net local                                             |                                                     |
|                                       | Resource | admin_jueg                                    | Bandeja de                                                                                  | Tramitación                                                      | l herramientas                                                                                                    | Juego_Tas                 | T StarUML                | Consola de                  | Advertenci                                            | IZ:46                                               |

Al iniciar sesión en la aplicación y dependiendo del navegador que usemos nos puede aparecer un mensaje de aviso similar al siguiente:

"Éste sitio web está solicitando acceder y controlar la aplicación Java anterior. Permita el acceso sólo si confía en el sitio web y sabe que la aplicación se tiene que ejecutar en éste sitio. ¿Permitir acceso a la siguiente aplicación desde éste sitio web?"

| Advert | tencia de Seguridad                                                                                                    | × |
|--------|----------------------------------------------------------------------------------------------------|---|
| 1      | Este sitio web está solicitando acceder y controlar la aplicación Java anterior. Permita el acceso solo si confía en el sitio web y sabe que la aplicación se<br>tiene que ejecutar en este sitio.<br>¿Permitir acceso a la siguiente aplicación desde este sitio web? | è |
|        | Sí No Ayuda                                                                                                    |   |

Para seleccionar nuestro certificado digital o el DNI electrónico la aplicación hace uso de un componente que necesita tener permiso para leer los certificados que

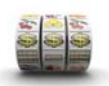

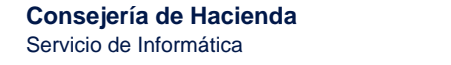

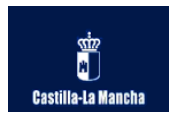

tenemos instalados en nuestro equipo, por razones de seguridad esto se considera por el navegador como una acción a la que hay que otorgar permiso por parte del usuario. **Hemos de pulsar SI**.

Normalmente si nos aparece un aviso de éste estilo quiere decir que nos aparecerá siempre que vayamos a realizar una operación con un certificado (bien autentificación o bien firma), siempre pulsaremos SI para permitir que la aplicación examine nuestro equipo en busca de los certificados instalados y nos de la opción de escoger uno:

| Seleccio | ne un certificado                                                                                                    |
|----------|----------------------------------------------------------------------------------------------------|
|          | ANF Empresa Activo<br>Emisor: ANF Server CA<br>Valido desde: 01/01/2007 hasta 01/01/2015<br>Haga clic aguí para ver las propiedades del certificado                    |
|          | NOMBRE ESPAÑOL ESPAÑOL JUAN - NIF 0<br>Emisor: FNMT Clase 2 CA<br>Valido desde: 06/11/2007 hasta 06/11/2010<br>Haga clic aguí para ver las propiedades del certificado |
|          | NOMBRE xxxxxxxxxxxxxxxxxxxxxxxxxxxxxxxxxxxx                                                                                                    |

.La otra opción es acceder mediante usuario / contraseña.

Una vez hemos entrado en la aplicación, si deseamos realizar una declaración responsable de emplazamiento habremos de operar como se ha venido haciendo siempre, seleccionando la opción de menú del trámite "declaración responsable de emplazamiento" y especificando en el formulario pertinente los datos necesarios:

- Máquina que se va a instalar
- Establecimiento en el que se va a instalar

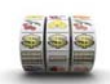

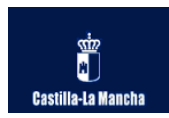

Usuario: PEPITO PRUEBA ECONOMIA Empresa: OPERADORA DE EXPLOTACIONES RECREATIVAS Y DE JUEGO, S.L.

|         |                                         | Paso 1. Selección de Máquina y Establecimient |
|---------|-----------------------------------------|-----------------------------------------------|
| 🗘 Atrás | 🗇 Inicio                                |                                               |
|         |                                         |                                               |
|         | Máquina que se va a in                  | Istalar                                       |
|         | № de Autorización de Explotación: B     | 42155                                         |
|         |                                         | Seleccionar la máquina de una lista           |
|         | Establecimiento en el que se            | va a instalar                                 |
|         | Tipo de Establecimiento:                | Salón de Juego 🔽                              |
|         | Provincia:                              | Albacete 💟                                    |
|         | Nº de Autorización del Establecimiento: | 20                                            |
|         |                                         | Seleccionar el local de una lista             |

Pulsando "ENVIAR" veremos un resumen de la información introducida, hasta ahora se procedía a firmar, registrar y finalizar mostrando el impreso correspondiente, ahora se antepone el abono de la tasa a todo ello. Pulsamos en "NUEVO EMPLAZAMIENTO".

| Jsuario: PEPITO PRUEBA ECONOMIA<br>Empresa: OPERADORA DE EXPLOTACIONES RECREATIVAS Y DE JUEGO, S.L. |                                            |                |                 |
|----------------------------------------------------------------------------------------------------|--------------------------------------------|----------------|-----------------|
|                                                                                                    |                                            |                |                 |
| DECLARACIÓN                                                                                         | RESPONSABLE DE EMPLAZAMIENTO DE MÁQ        | UINA DE TIPO E | 1               |
|                                                                                                    |                                            | Paso 2. Confir | mación de datos |
| 🗘 Atrás 🖉 Inicio                                                                                    |                                            |                |                 |
| DA                                                                                                  | TOS DE LA AUTORIZACIÓN DE EXPLOTACIÓN      |                |                 |
| Nº Autoriz.: B-042155                                                                               | Situación: AC 21-10-2013                   | F.Caducid      | ad: 31-12-2018  |
| Modelo: B-00261 (E) OXO GOLD                                                                        | Se                                         | arie: 23423    | Núm.: 34234     |
|                                                                                                    | _                                          |                |                 |
|                                                                                                    | DATOS DE LA INSTALACIÓN ACTUAL             |                |                 |
| NºAut.: 45000434 (Almacén)                                                                          | Nombre: A                                  | ALMACÉN EMPRES | SA OPERADORA    |
| Localidad:                                                                                          |                                            | F.Instalaci    | ón: 21-10-2013  |
|                                                                                                    |                                            | 4              |                 |
| DATOS E                                                                                             | DEL ESTABLECIMIENTO DE LA NUEVA INSTALACIO | NC             |                 |
| NºAut.: 02000020 (Salón de Juego)                                                                   | Situac.: AC 20-06-2012                     | Cadu           | ca: 20-06-2017  |
| Nombre: poooooooooo                                                                                 | Do                                         | micilio: Calle |                 |
| Localidad.                                                                                          |                                            | Provincia:     | ,               |
|                                                                                                    | NUEVO EMPLAZAMIENTO                        |                |                 |
| 🗘 Atrás 🖉 Inicio                                                                                    |                                            |                |                 |

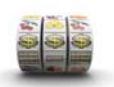

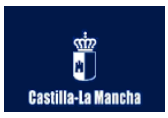

Tras cumplimentar los datos correspondientes al trámite se mostrará la ventana de PAGO DE TASAS. En ella se explica el procedimiento a seguir para realizar el abono y nos ofrece tres opciones.

|                                                                               | PAGO DE TA                                                                                                    | 545                                                                                                    |
|-------------------------------------------------------------------------------|----------------------------------------------------------------------------------------------------|----------------------------------------------------------------------------------------------------|
|                                                                               | Pago de tas                                                                                                    | as                                                                                                    |
| ago telemático d                                                              | e tasas.                                                                                                    |                                                                                                    |
| Para continuar con e<br>acceder a la aplicació<br>al botón <b>Abonar Ta</b> s | trámite en curso deberá realizar e<br>in informática de pagos de la Admir<br>sa , y se abrirá una nueva ventana | l abono de la tasa correspondiente, para ello, deberá<br>nistración regional de Castilla-La Mancha. Pulse sobre<br>para su liquidación. |
| Jna vez abonada la t                                                          | asa telemáticamente regrese a ést                                                                               | a ventana y pulse >> <b>Siguiente</b> para continuar.                                                                                   |
| Si por cualquier moti                                                         | vo no pudiera realizar el pago o de:                                                                            | sea salir del trámite pulse Cancelar.                                                                                                   |
| Canadaa                                                                       | Abonar Tasa                                                                                                    | >> Siguiente                                                                                                    |

- **CANCELAR:** Retornaríamos a la pantalla inicial de la aplicación y cancelaríamos todo el trámite.
- ABONAR TASA: Abre en otra ventana del navegador la pasarela de pagos para el abono de la tasa, hemos de dejar la aplicación de juego abierta mientras efectuamos el pago en la otra ventana, pues después de abonar la tasa hemos de continuar el trámite en la web de juego.
- >>SIGUIENTE: Hemos de pulsar ésta opción SÓLO si hemos finalizado el pago en la pasarela de pagos. Al pulsar >>Siguiente la aplicación de juego se comunica internamente con la plataforma de pagos para confirmar si se ha realizado o no el pago correspondiente, SI NO SE HA PAGADO y hemos intentado continuar se nos mostrará un mensaje: "No se ha realizado el pago" o "11.- Documento no incorporado a la plataforma". Y no podremos continuar teniendo la opción de volver a la pantalla inicial o regresar a la de pago de tasas para abonar y seguir la tramitación.

Usuario: PEPITO PRUEBA ECONOMIA

Empresa: OPERADORA DE EXPLOTACIONES RECREATIVAS Y DE JUEGO, S.L.

🖒 Inicio Atrás

## No se ha realizado el pago

Error en la validación de los datos del pago de tasas o no ha realizado el pago correspondiente. 11 - Documento no incorporado a la plataforma.

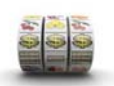

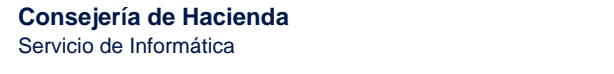

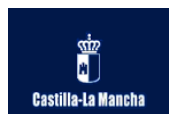

Una vez pulsado "Abonar tasa" desde otra ventana de navegación se abrirá la aplicación de pagos y habremos de identificarnos para poder operar en ella, por tanto se nos pedirá de nuevo el certificado digital o DNIe.

En estos momentos ya estamos en la aplicación de pagos y la web de juego debe permanecer abierta y a la espera en su ventana correspondiente.

| Gastilla-La Mancha                        | Plataforma de pago y presentaci           | ón de tributos y otros ingresos Oficina<br>Consejería                                                                                                    | a ele<br>de Hac |
|-------------------------------------------|-------------------------------------------|----------------------------------------------------------------------------------------------------|-----------------|
| Acceso a la plataforma o                  | le pago:                                  | Acceso<br>Plataforma                                                                                                    |                 |
| Pulse <u>aquí</u> para comprobar los requ | visitos técnicos para operar con la Plata | encia de Seguridad<br>Este sito web esté solicitando acceder y controlar la aplicación Java anterior. Permita el acceso solo si confía en el sitio web y sabe que la aplicación s<br>bene que ejecutar en este sitio.<br>¿Permitir acceso a la siguiente aplicación desde este sitio web?<br>Sí No Ayuda | je              |

Una vez dentro de la "Plataforma de pago y presentación de tributos y otros ingresos" veremos un documento que muestra los datos del abono que ha facilitado internamente la aplicación de juego a la pasarela de pagos con los datos del trámite que estamos gestionando:

- Número de Justificante.
- Código territorial.
- Concepto de la tasa.
- NIF y razón social del obligado al pago.
- Importe •

| ATOS DEL DOCUMENTO PAGADO |                                                        |  |  |  |
|---------------------------|--------------------------------------------------------|--|--|--|
| Número de justificante    | Código Territorial                                     |  |  |  |
| 0466958948355             | EH4501                                                 |  |  |  |
| Concepto                  | Denominación del concepto                              |  |  |  |
| 1533                      | TASA SOBRE EL JUEGO Y LAS APUESTAS                     |  |  |  |
| NIF del obligado al pago  | Apellidos y nombre o razón social del obligado al pago |  |  |  |
| 1111111111H               | PEDRO PRUEBAS PRUEBAS                                  |  |  |  |
| Importe<br>11,25          |                                                        |  |  |  |

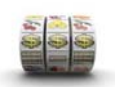

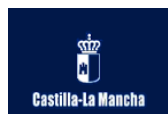

|        | Nataforma de pago                        | o y presentación de tributos y otros ingresos                                           | Oficina electró<br><sup>Consejería</sup> de Hacienda |
|--------|------------------------------------------|-----------------------------------------------------------------------------------------|------------------------------------------------------|
| Gasti  | naeta manuna                             | 2 Ayuda                                                                                 | <sup>∞</sup> Contacto   ×                            |
|        | PRUEBAS<br>MODELO NO<br>OFICIAL          | CONSEJERÍA DE HACIENDA                                                                  |                                                      |
|        | SISTEMA ÚNICO DE PA<br>JUNTA DE COMUNIDA | AGO ELECTRÓNICO DE USO COMÚN DE LOS RECURSOS ECONÓMICOS DE<br>DES DE CASTILLA-LA MANCHA | LA                                                   |
|        | DATOS DEL DOCUMEN                        | TO PAGADO                                                                               |                                                      |
|        | Número de justificante<br>0466958947490  | Código Territorial<br>EH4501                                                            |                                                      |
|        | Concepto<br>1533                         | Denominación del concepto<br>TASA SOBRE EL JUEGO Y LAS APUESTAS                         |                                                      |
| Toledo | Ent<br>OC                                | tidad financiera Cuenta<br>D49 BANCO SANTANDER ☑ 0049 / 0001 ] / 50 ] / 09999999999     | Importe<br>11,25€                                    |

En la parte inferior habremos de seleccionar la entidad bancaria e indicar la cuenta corriente. Una vez hecho esto pulsaremos sobre *"Firmar y pagar"* para confirmar el abono y firmarlo.

|                                                                                                    | Entidad financiera                                                                                                    | Cuenta                                                                                                    | Importe                                                                         |
|----------------------------------------------------------------------------------------------------|----------------------------------------------------------------------------------------------------|----------------------------------------------------------------------------------------------------|---------------------------------------------------------------------------------|
| Toledo                                                                                                    | Elija entidad financiera                                                                                                    | / / / /                                                                                                    | 11,25€                                                                          |
| Al elegir la entidad financiera y el código de cuenta, usted a<br>La entidad, efectuadas las comprobaciones oportunas y acer<br>importe y liberando al contribuyente de su obligación frente<br>Cancelar para suspenderlo | Elija entidad financiera<br>0049 BANCO SANTANDER<br>0076 BANCO POPULAR<br>2085 IBERCAJA<br>2100 LA CAIXA<br>2100 LA CAIXA<br>2103 UNICAJA | esar.<br>rará un Número de Referencis Completo (NRC), quedando obligada frente a la Hacienda Pública de la Junta de Con<br>respondiente NRC no se admitirá la retrocesión del pago por parte de la Entidad de depósito. Pulse Firmar y Pagar c | runidades de Castilla la Mancha por di<br>ontinuar con el proceso de Firma Pago |
|                                                                                                    | 2105 CAJA DE CASTILLA-LA MAN<br>2107 ERROR TECNICO PAGO<br>3008 RSI<br>3190 GLOBAL CAJA                                                   | Cancelar Firmary Pagar                                                                                                    |                                                                                 |

Veremos un resumen de los datos de pago con la cuenta corriente, concepto, cuantía, sujeto pasivo u número de documento asociado a la transacción, pulsando "*continuar*" procedemos a la firma del pago.

| Se va a rea     | lizar el proceso de firma y pago   |
|-----------------|------------------------------------|
| Datos del di    | ocumento:                          |
| Sujeto pasivo:  | PEPITO PRUEBA ECONOMIA (11111111H) |
| Fecha de deve   | ngo: 13/11/2013                    |
| Número de dos   | cumento: 0466958947490             |
| CCC: 0049 000   | 1 50 99999999999                   |
| Total a incress | at: 11.25 Eur.                     |

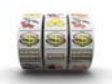

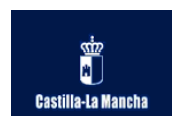

Una vez firmado con el certificado o DNIe el pago visualizaremos una confirmación de la transacción "*El proceso de pago se ha realizado con éxito*".

YA HEMOS FINALIZADO EL PAGO CON ÉXITO, PERO AÚN NO HEMOS TERMINADO DE REALIZAR EL TRÁMITE.

En ésta pantalla de confirmación tendremos la opción de obtener un justificante del pago, imprimir la pantalla y cerrar.

El justificante de pago también se podrá obtener posteriormente desde la aplicación de juego.

El **código NRC** o Número de Referencia Completo es único e identifica unívocamente a un pago determinado. **ES IMPORTANTE TOMAR NOTA DEL CÓDIGO** NRC DEVUELTO POR LA ENTIDAD FINANCIERA Y QUE APARECE EN ÉSTA PANTALLA, PUES NOS SERVIRÁ EN UN FUTURO PARA IDENTIFICAR EL PAGO EN CASO DE PRODUCIRSE ALGÚN ERROR PROBLEMA TÉCNICO Y NO PUEDA FINALIZARSE EL TRÁMITE.

|                                     | Plataforma de pago y presentación de tributos y otros ingresos                                            | Oficina electr<br><sup>Consejeria</sup> de Haciend                               |
|-------------------------------------|----------------------------------------------------------------------------------------------------|----------------------------------------------------------------------------------|
| Castilla-La Mancha 🗾                |                                                                                                    | 🖬 Ayuda   📟 Contacto   🕨                                                         |
| Resultado de la operación           |                                                                                                    |                                                                                  |
| El proceso de pago :                | se ha realizado con éxito.                                                                                |                                                                                  |
| Estado: Pagado                      |                                                                                                    |                                                                                  |
| Seleccione [Justificante] p         | vara obtener el documento justificativo del pago efectuado, o [Cerrar] para dar por concluido el proceso. |                                                                                  |
|                                     |                                                                                                    |                                                                                  |
| Datos del Pago:                     |                                                                                                    |                                                                                  |
| Importe: 11,25                      |                                                                                                    |                                                                                  |
| NRC: 0466958947490JEA4294D2         | Fecha del pago: 13/11/2013                                                                                |                                                                                  |
| Códigos de entidad y sucursal 00    | 049 0000 Cuenta de cargo: 0049/0001/50/999999999                                                          |                                                                                  |
| Documento:                          |                                                                                                    |                                                                                  |
| Nº Documento: 0488958947490         |                                                                                                    |                                                                                  |
| NIF del obligado al pago: 111111    | 11H Apellidos y nombre / Razón social: PEPITO PRUEBA ECONOMIA                                             |                                                                                  |
| Concepto: 046 1533                  | Código Territorial: EH4501                                                                                |                                                                                  |
| IMPORTANTE: Copie el<br>Tributario. | NRC devuelto por su Entidad Financiera por si tiene algún problema a la hora de imprimir el justificante  | . Con este NRC puede volver a obtener en cualquier momento el justificante en el |
|                                     | Justificante Cerrar Imprimir Pantalla                                                                     |                                                                                  |

Una vez tomado nota del código NRC o impreso el justificante de pago (en el que aparece dicho código) YA PODREMOS CERRAR LA PASARELA DE PAGO pulsando "cerrar", MOMENTO EN EL CUAL DEBEREMOS RETOMAR LA APLICACIÓN DE JUEGO QUE PERMANECÍA ABIERTA EN OTRA VENTANA Y MOSTRANDO LA PANTALLA DE PAGO DE TASAS EN LA QUE SE DEJÓ (ver imagen) :

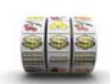

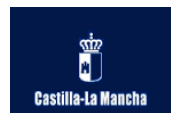

Usuario: PEPITO PRUEBA ECONOMIA Empresa: OPERADORA DE EXPLOTACIONES RECREATIVAS Y DE JUEGO, S.L.

|                                                                                                    | PAGO DE TASAS                                                                                                    | 5                                                                                                    |
|----------------------------------------------------------------------------------------------------|----------------------------------------------------------------------------------------------------|----------------------------------------------------------------------------------------------------|
|                                                                                                    | Pago de tasas                                                                                                    |                                                                                                    |
| Pago telemático de                                                                                     | tasas.                                                                                                    |                                                                                                    |
| Para continuar con el                                                                                  | trámite en curso deberá realizar el ab                                                                                  | ono de la tasa correspondiente, para ello, deberá                                                                                                    |
| el botón <b>Abonar Tas</b>                                                                             | a , y se abrirá una nueva ventana pa                                                                                    | ración regional de Castilla-La Mancha. Puíse sobre<br>ra su liquidación.                                                                                     |
| acceder a la aplicació<br>al botón <b>Abonar Tas</b><br>Jna vez abonada la ta                          | a , y se abrirá una nueva ventana par<br>asa telemáticamente regrese a ésta ve                                          | racion regional de Castilla-La Mancha. Puise sobre<br>ra su liquidación.<br>entana y pulse >> Siguiente para continuar.                                      |
| acceder a la aplicació<br>el botón <b>Abonar Tas</b><br>Una vez abonada la t<br>Si por cualquier motiv | a, y se abrirá una nueva ventana par<br>asa telemáticamente regrese a ésta ve<br>ro no pudiera realizar el pago o desea | ración regional de Castilla-La Mancha. Puíse sobre<br>ra su liquidación.<br>entana y pulse >> Siguiente para continuar.<br>salir del trámite pulse Cancelar. |

Ahora pulsaremos sobre ">>**Siguiente**" puesto que ya hemos realizado el pago en la pasarela. En éste momento la aplicación de juego se comunica internamente con la plataforma de tributos y verifica que efectivamente se ha realizado el pago mostrándonos el código NRC y confirmándonos el éxito de la operación.

Ahora estamos en condiciones de finalizar la declaración responsable de emplazamiento, sólo quedará firmar, registrar y finalizar. Pulsamos ">>Siguiente".

| Usuario: PEPITO PRUEBA ECONOMI<br>Empresa: OPERADORA DE EXPLOT         | A<br>ACIONES RECREATIVAS Y DE JUEGO, S.L.                              |   |
|------------------------------------------------------------------------|------------------------------------------------------------------------|---|
|                                                                        |                                                                        | ^ |
|                                                                        | Tasa pagada.                                                           |   |
| El pago de la tasa correspondiente ha s<br>proceder a la finalizacion. | ido realizado con exito en la plataforma de pago, pulse Siguiente para |   |
| DATOS DEL PAGO                                                         |                                                                        |   |
| Código NRC del pago<br>Trámite                                         | 0466958947490JEA4294D2<br>Comunicación responsable de emplazamiento    |   |
|                                                                        | Siguiente >>                                                           |   |

Para firmar se volverá a requerir que seleccionemos el certificado o DNIe correspondiente y seguidamente la aplicación procederá a realizar la firma electrónica y al registro telemático del trámite de forma automática.

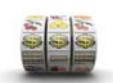

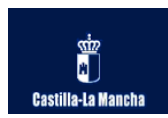

| Diálogo de Segu | rridad                                                                                                    | × |
|-----------------|----------------------------------------------------------------------------------------------------|---|
| Seleccion       | e un certificado                                                                                                    | _ |
|                 | ANF Empresa Activo<br>Emisor: ANF Server CA<br>Valido desde: 01/01/2007 hasta 01/01/2015<br>Haga clic aguí para ver las propiedades del certificado                    |   |
|                 | NOMBRE ESPAÑOL ESPAÑOL JUAN - NIF 0<br>Emisor: FNMT Clase 2 CA<br>Valido desde: 06/11/2007 hasta 06/11/2010<br>Haga clic aquí para ver las propiedades del certificado |   |
|                 | NOMBRE xxxxxxxxxxxxxxxxxxxxxxxxxxxxxxxxxxxx                                                                                                    |   |
|                 | Aceptar Cancelar                                                                                                    |   |

Finalmente obtenemos confirmación de realización de la operación y podremos obtener el documento o impreso correspondiente.

| Inicio<br>Castilla-La Mancha                                                                                                    | Paso 3. Resulti                                                                        | ado de la Operación<br>Imprimir 🗎                                            |
|----------------------------------------------------------------------------------------------------|----------------------------------------------------------------------------------------|------------------------------------------------------------------------------|
| Inicio                                                                                                    |                                                                                        | Imprimir 🗎                                                                   |
| Castilla-La Mancha Opera                                                                                                    |                                                                                        |                                                                              |
|                                                                                                    | ción Rea                                                                               | alizada                                                                      |
| La Empresa Operadora OPERADORA DE EXPLOTACIONES RECREATIV,<br>su nombre D. PEPITO PRUEBA ECONOMIA como representante de la<br>COMUNICACIÓN PREVIA DE EMPLAZAMIENTO, con fecha 13-11-2013 13:0:<br>GOLD 23423-34234, con Autorización de Explotación nº B-042155, en el estal<br>Juego con Autorización nº 02000017 de la localidad de Hellin (Albacete). | AS Y DE JUEGO, S.L<br>misma, ha efectu<br>2:38, de la máquina<br>plecimiento público d | y actuando en<br>uado con éxito<br>i de juego OXO<br>de tipo <b>Salón de</b> |
| Igualmente se entiende comunicado que la misma máquina (B-042155<br>Operadora nº <b>45000434</b> .                                                                                                    | ) sale del Almacén                                                                     | de la Empresa                                                                |

Ahora SÍ hemos finalizado con éxito la declaración responsable de emplazamiento. Es importante tener claro las siguientes cuestiones a modo de resumen:

> 1. Los pasos para la realización de una operación cualquiera son cuatro: cumplimentar datos, abonar la tasa, firma y registro del trámite y finalización.

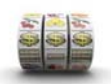

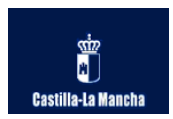

2. El paso de abono de la tasa se realiza a través de otra aplicación de forma paralela de manera que la web de juego y la pasarela de pagos se comunican entre sí.

Primeramente es la aplicación de juego la que abre la plataforma de pago en otra ventana (al pulsar **"Pagar tasa"**) pasándole todos los datos referentes al trámite que estamos realizando. En segundo lugar, tras abonar la cuantía correspondiente y cerrar la plataforma de pagos RETOMAMOS la aplicación web de juego y al pulsar **">>Siguiente"** vuelve a comunicarse con la web de tributos para confirmar la existencia del pago y poder proseguir.

3. Por tanto, CON ABONAR LA TASA NO SE FINALIZA EL TRÁMITE, hemos de regresar a la web de juego, firmar y finalizar.

| HELLIN                     |                           |                            |               | 02400              | DIAL       | 1           | ALBACE                 | TE                |                |                   |         |
|----------------------------|---------------------------|----------------------------|---------------|--------------------|------------|-------------|------------------------|-------------------|----------------|-------------------|---------|
| DATOS DEL                  | . TITULAR D               | EL LOCAL                   |               |                    |            |             |                        |                   |                |                   |         |
| NOMBRE COM<br>RECREATIVOS  | IERCIAL<br>S CURRITO, S.I |                            |               |                    |            |             |                        |                   |                | CIF/NIF<br>B02383 | 800     |
| DOMICILIO<br>C/ PERIODISTA | A ANTONIO AN              | DÚJAR                      |               |                    |            |             |                        |                   |                | NÚM.<br>7         |         |
| MUNICIPIO<br>HELLIN        |                           |                            |               | CÓD. PO<br>02400   | OSTAL      | PROV        | INCIA<br>CETE          |                   |                | TELÉFO            | NO      |
| DATOS DE I                 | LA MÁQUIN                 | A Y DEL A                  | NTERIO        | R LOCAL            | DE IN      |             | ACIÓN                  |                   |                |                   |         |
| MODELO<br>OXO GOLD         |                           |                            | TIPO<br>B     | Nº REG. M<br>00261 | ODELC      | 23423       | ■ N <sup>e</sup><br>34 | FABRIC.           | Nº Al<br>4215  | UTORIZ.<br>55     | EXPLOT. |
| NOMBRE COM<br>ALM.VIRTUAL  | IERCIAL<br>OP-000434      |                            | 1             |                    |            |             | -                      | NUM. A<br>AL-4500 | UTORI<br>10434 | IZ.               |         |
| LOCALIDAD<br>TOLEDO        |                           |                            |               |                    | PROV       | INCIA<br>DO |                        |                   |                |                   |         |
| DATOS DE I                 | LA EMPRES                 | A OPERAL                   | DORA          |                    |            |             |                        |                   |                |                   |         |
| CIF/NIF<br>B85190775       | RAZÓ<br>OPER              | N SOCIAL / N<br>ADORA DE E | OMBRE Y       | APELLIDO           | S<br>CREAT | IVAS Y D    | E JUE                  | 90, S.L.          | Nº IN<br>434   | NSC. RE           | G. EMP. |
| DOMICILIO<br>C/ ANTONIO D  | E CABEZON                 |                            |               |                    | 1          | NÚM.<br>B9  | В                      | LQ.               | PISC           | D I               | PUERTA  |
| LOCALIDAD<br>MADRID        |                           |                            |               | CÓD. POS<br>28034  | TAL F      |             | AI                     |                   | TELÉ<br>9135   | ÉFONO<br>582039   |         |
| DATOS DEL                  | REPRESE                   | NTANTE                     |               |                    |            |             |                        |                   |                |                   |         |
| NIF<br>11111111H           | NOME<br>Pepito            | RE Y APELL<br>Prueba Ecor  | IDOS<br>nomia |                    |            |             |                        |                   |                |                   |         |
| DOMICILIO<br>C/ Parras     |                           |                            |               |                    | 1          | NÚM.<br>45  | PISO                   | PUERTA            | TEL            | ÉFONO             |         |
| LOCALIDAD                  |                           |                            |               | CÓD. POS           | TAL F      | ROVING      | CIA                    |                   | COF            | RREO EL           | ECT.    |

🖒 Inicio

TERMINAR

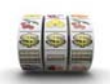

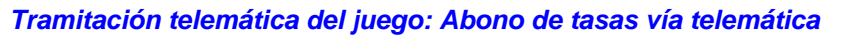

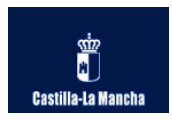

## 4 DOCUMENTOS DE PAGO

Desde el menú de la aplicación dentro del subgrupo de "PAGO DE TASAS" podremos consultar, visualizar e imprimir los justificantes de los pagos realizados, realizar búsquedas de documentos e incluso poder reutilizar un pago cuyo trámite no pudo finalizarse correctamente en la aplicación de juego debido a cualquier error interno puntual de aplicación, esto último se explica en el punto 5.

Veamos cada una de éstas opciones.

#### PAGO DE TASAS

- XML pago de tasas modelo 045
- Justificantes de tasas pagadas
- Pagos de trámites no finalizados

•

 Búsqueda de justificantes de pago por NRC

### Justificantes de tasas pagadas.

Mostrará un listado con los últimos 100 pagos realizados y finalizados correctamente, cada fila corresponderá a un trámite y mostrará el nº de autorización de la máquina implicada, la descripción de la operación realizada (Renovación, nueva autorización, canje, emplazamiento o baja), la cuantía de la tasa satisfecha, el código NRC, el NIF/CIF del devengo y la fecha.

Pulsando sobre el código NRC podremos obtener el justificante del pago mediante un formulario de búsqueda que se precargará con los datos seleccionados.

| Usuario: PEPITO PRUEBA ECONOMIA<br>Empresa: OPERADORA DE EXPLOTACIONES RECREATIVAS Y DE JUEGO, S.L. |                                                       |          |                        |                     |                   |  |
|----------------------------------------------------------------------------------------------------|-------------------------------------------------------|----------|------------------------|---------------------|-------------------|--|
|                                                                                                    | PAGOS DE TASAS REALIZADOS                             |          |                        |                     |                   |  |
| ¢                                                                                                   | Atrás 🖆 Inicio                                        |          |                        |                     |                   |  |
| Nº AUTORIZ.                                                                                         | Operación                                             | Cantidad | Código Nrc             | NIF/CIF del<br>pago | fecha del<br>pago |  |
| B-42145                                                                                             | 7-RENOVACIÓN DE AUTORIZACIÓN DE<br>EXPLOTACIÓN        | 22,5     | 0466958944006J31D05EC3 | 11111111H           | 01/10/2013        |  |
| B-42145                                                                                             | 2-BAJA DEFINITIVA DE MÁQUINAS DE JUEGO                | 15       | 0466958944200X8296641F | 11111111H           | 03/10/2013        |  |
| B-42148                                                                                             | 2-BAJA DEFINITIVA DE MÁQUINAS DE JUEGO                | 15       | 0466958943963A2B9E849B | 11111111H           | 03/10/2013        |  |
| B-42150                                                                                             | 2-BAJA DEFINITIVA DE MÁQUINAS DE JUEGO                | 15       | 0466958944200X8296641F | 11111111H           | 03/10/2013        |  |
| B-42150                                                                                             | 1-AUTORIZACIÓN DE EXPLOTACIÓN DE MÁQUINAS<br>DE JUEGO | 56,25    | 0466958943875K8ECEB5E1 | 11111111H           | 09/10/2013        |  |

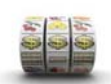

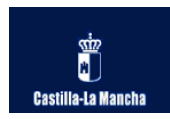

| Consulta de Documentos (NRC)        |                               |
|-------------------------------------|-------------------------------|
| NIF                                 | 1111111H                      |
| Importe                             | 22.5                          |
| Número de Referencia Completo (NRC) | 0466958944006J31D05EC3 Buscar |

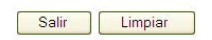

Pulsamos "Buscar" y en la parte inferior nos mostrará el resultado de la búsqueda, si efectivamente existe un pago con el código NRC indicado nos mostrará dicho código y un botón "**Ver documento**" que nos permitirá visualizarlo y descargarlo.

| Consulta de Documentos (NRC)                         |               |
|------------------------------------------------------|---------------|
| NIF                                                  | 11111111H     |
| Importe                                              | 22,50         |
| Número de Referencia Completo (NRC)                  | Buscar        |
|                                                      |               |
| Resultado:                                           |               |
| Resultado de la consulta NRC: 0466958944006J31D05EC3 | Ver Documento |

Salir Limpiar

| 🏉 http://vdeweb01.ceh.jclm.e                                                                                                    | s: 8084/WebGreco/GreSvlCargarDocumentoNR(                                                 | C - Wind 🔳 🗖 🔀     |  |  |  |  |  |  |  |  |
|----------------------------------------------------------------------------------------------------|-------------------------------------------------------------------------------------------|--------------------|--|--|--|--|--|--|--|--|
| The second second secon | ieh.jclm 💟 <table-cell-rows> 🗙 🚼 Google</table-cell-rows>                                 | P-                 |  |  |  |  |  |  |  |  |
| Archivo Edición Ira Favoritos Ayuda                                                                                                    |                                                                                           |                    |  |  |  |  |  |  |  |  |
| Favoritos                                                                                                    | .ceh.jclm 🚹 🔹 🗟 🝸 🚍 🗭 Págin                                                               | ia → Seguridad → 🎇 |  |  |  |  |  |  |  |  |
| PRUEBAS<br>MODELO NO<br>OFICIAL                                                                                                    | CONSEJERÍA DE HACIENDA                                                                    |                    |  |  |  |  |  |  |  |  |
| SISTEMA ÚNICO DE PAGO ELECTRÔNICO DE USO COMÚN DE LOS RECURSOS ECONÔMICOS DE LA JUNTA DE COMUNIDADES DE CASTILLA-LA MANCHA                                                                                                    |                                                                                           |                    |  |  |  |  |  |  |  |  |
| JUSTIFICANTE DE PAGO                                                                                                    |                                                                                           |                    |  |  |  |  |  |  |  |  |
| Se acredita e pago electronico de documento al que se referen los datos citados a continuación a través sistema único de pago electrónico de uno común de los<br>recursos econômicos en a Junta de Comunidades de Casina-La Nancha.<br>DATOS DEL DOCUMENTO PAGADO<br>Nomento e los fortamentos                                                                                                    |                                                                                           |                    |  |  |  |  |  |  |  |  |
| 0466958944006<br>Concesto                                                                                                    | - Denominación del concreto                                                               |                    |  |  |  |  |  |  |  |  |
| 1533<br>NIF del obligado al pago                                                                                                    | TASA SOBRE EL JUEGO Y LAS APUESTAS Aceilidos y nombre o razón social del obligado al pago |                    |  |  |  |  |  |  |  |  |
| 11111111H                                                                                                    | PEPITO PRUEBA ECONOMIA                                                                    |                    |  |  |  |  |  |  |  |  |
| Contome a lo previsto en la Orden de 2004/2012, de la Consejería de Hacienda, por la gue se regula el sistema vinco de pago electrónico de<br>los común de los recursos economicos de la Junta de Comunidades de Castilla-La Mancha (D.O.C.M. Nº 7.8 de 1904/2012), este necito suite<br>los efectos liberatorios para con la Tecursta de esta Administración previstos en la normativa que regula la gestión recularativa de la misma y<br>en el Regulamento Gerten do Recaladador.<br>El Ingreso de la deuta no exime de la aloligación de presentar la documentación en el registro administrativo correspondiente cuando asi lo<br>estalescana sus nomas regularadoras.<br>Este recibo ha sido expedido por el servitor informatico de la Consejería de Hacienda. Se puede efectuar la verificación del mismo mediante<br>acceso a la dirección http://www.joom.es.                                                                                                    |                                                                                           |                    |  |  |  |  |  |  |  |  |
| Hecho                                                                                                    | Sona desconocida                                                                          | - iii              |  |  |  |  |  |  |  |  |

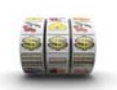

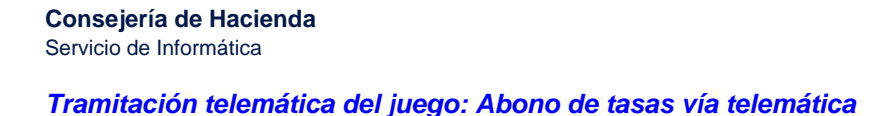

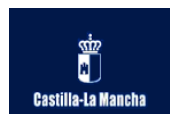

### • Búsqueda de justificantes de pago por NRC.

Es una búsqueda similar a la anterior pero sin precargar ningún dato de filtro concreto, se puede introducir cualquier NRC que deseemos localizar. Sirve por ejemplo en caso de que no se haya finalizado un trámite correctamente pero se haya pagado y necesitemos obtener el justificante correspondiente.

# 5 RECUPERACIÓN DE PAGOS NO FINALIZADOS Y OTRAS INCIDENCIAS

Al existir dos aplicaciones implicadas puede suceder que por cualquier motivo (caída de red, fallo de algún servicio web, etc.) al regresar de la pasarela de pagos a la aplicación de juego y continuar con la tramitación en cualquier momento perdamos la sesión y no podamos finalizar correctamente.

Al realizar un abono de tasa ésta queda registrada primeramente en las base de datos de la plataforma de pagos y, si regresamos a la aplicación de juego y continuamos con el trámite, antes proseguir también se registra dicho pago en la base de datos de juego. Si posteriormente se produjera algún fallo, desde la opción de menú "*Pagos de trámites no finalizados",* tendremos la relación de los pagos que hemos efectuado pero no hemos asociado a ningún trámite finalizado.

#### PAGO DE TASAS

- XML pago de tasas modelo 045
- Justificantes de tasas pagadas
- Pagos de trámites no finalizados
- Búsqueda de justificantes de pago por NRC

Obtendremos un listado con la cantidad abonada y tipo de trámite, dichos pagos al no estar asociados aún se podrán utilizar en cualquier momento para la realización de un trámite de la misma clase de forma que se utilizará su código NRC y tras rellenar el formulario del trámite (un canje, un alta, etc.) en vez de aparecer la pantalla de pagos directamente se firmará y finalizará. En el momento de finalizar el pago quedará asociado al trámite recién realizado y desaparecerá de la lista de pagos no finalizados.

En caso de efectuar un abono de tasa en la pasarela y no regresar a la aplicación de juego ésta última no tendrá constancia del pago ni siquiera como pago no finalizado, con lo cual será necesario facilitar el código NRC a <u>consultasjuego@jccm.es</u> para que se pueda habilitar al usuario dicho pago como *pago no finalizado* y pueda usarlo en un trámite similar.

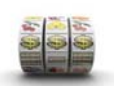

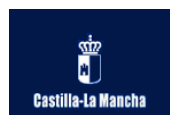

Por ello, ES IMPORTANTE QUE EN EL MOMENTO DE SATISFACER UNA TASA GUARDEMOS EL JUSTIFICANTE O TOMEMOS NOTA DEL CÓDIGO NRC.

En el peor de los casos podría facilitarse el NIF del pago, fecha y tipo de trámite a <u>consultasjuego@jccm.es</u> para proceder a su comprobación y en su caso carga en la base de datos de juego como pago no finalizado.

| Usuario: PEPITO PRUEBA ECONOMIA<br>Empresa: OPERADORA DE EXPLOTACIONES RECREATIVAS Y DE JUEGO, S.L. |                                                            |           |            |                        |           |            |                     |                   |  |  |
|----------------------------------------------------------------------------------------------------|------------------------------------------------------------|-----------|------------|------------------------|-----------|------------|---------------------|-------------------|--|--|
|                                                                                                    | PAGOS DE TASAS PARA LOS QUE NO SE HA FINALIZADO EL TRÁMITE |           |            |                        |           |            |                     |                   |  |  |
| $\Diamond$                                                                                          | Atrás                                                      |           | Inicio     |                        |           |            |                     |                   |  |  |
| Operación                                                                                           |                                                            |           |            |                        | Cantidad  | Código Nrc | NIF/CIF del<br>pago | fecha del<br>pago |  |  |
| 2 -BAJA DEFINITIVA DE MÁQUINAS DE JUEGO                                                             |                                                            |           | 0,01       | 0466957672325KDE791171 | 11111111H | 11/11/2013 |                     |                   |  |  |
| $\Box$                                                                                              | Atrás                                                      |           | Inicio     |                        |           | Arriba û   |                     |                   |  |  |
| τοτα                                                                                                | L PAGOS DI                                                 | E TRÁMITE | ES NO CONC | LUIDOS: 1              |           |            |                     |                   |  |  |